# **Computer Competency Badges – Instructions**

You will be using an online assessment package to complete your Computer Competency Requirement. You will complete four modules and send the results as a Badge to your email, which can be turned into a collection. Please follow the steps below and submit your results to workforcetraining@grcc.edu

- 1. Create a badgr account
  - a. www.badgr.com
  - b. Click on Create Account in the upper right corner
  - c. Once created, leave this account open as you begin to take the assessments

Now you are ready to begin the assessments

## 2. Go to <u>www.digitalliteracyassessment.org</u> Click on Take an Assessment, (Green Button)

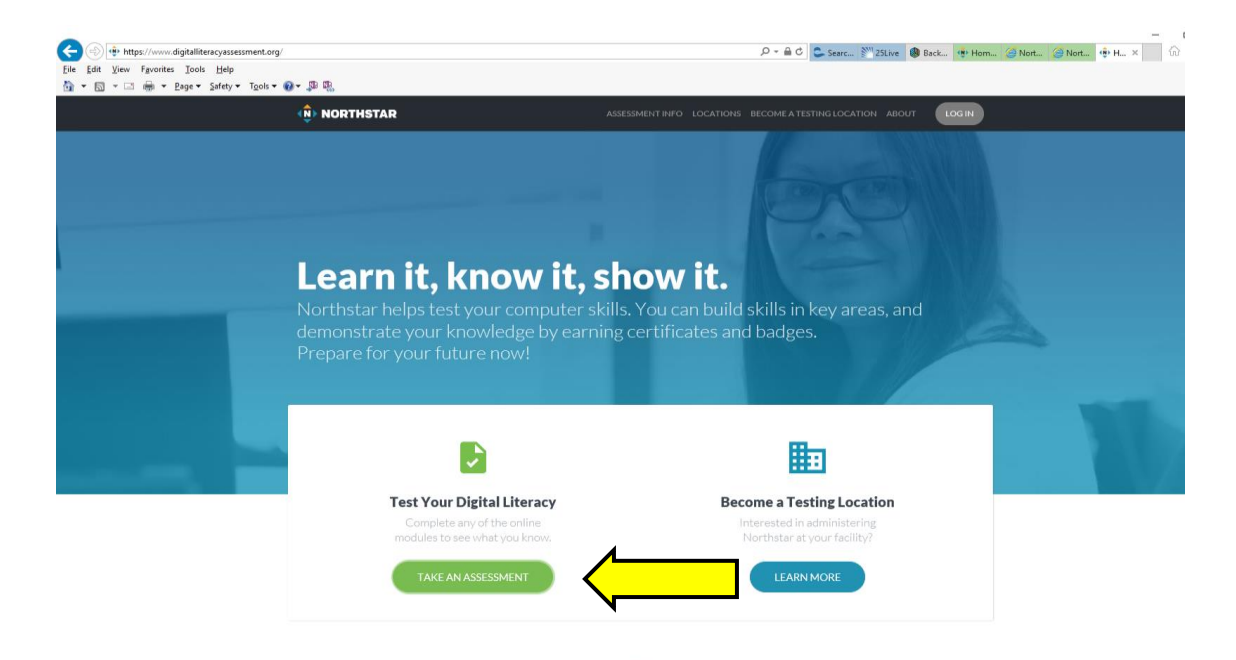

Complete the following four modules under Essential Computer Skills. Use the next steps 1-6 to guide you through finalizing the results.

- Basic Computer Skills
- Internet Basics
- Using Email
- Windows 10

|                                       | Take an Assessment                                                                                        |                                                   |  |
|---------------------------------------|----------------------------------------------------------------------------------------------------|---------------------------------------------------|--|
| Want to te<br>If you would like to ea | est what you know? Complete any of the following<br>rrn a certificate for passing the assessments, find a | sonline modules.<br>a Northstar testing location. |  |
|                                       |                                                                                                    |                                                   |  |
| Essential Computer Skills             | E                                                                                                    | Using Technology in Daily Life                    |  |
| Basic Computer Skills updated         | M Microsoft Word updated                                                                                  | 🖒 Social Media                                    |  |
| Internet Basics updated               | Microsoft Excel                                                                                           | 1 Information Literacy                            |  |
| Using Email updated                   | Microsoft PowerPoint                                                                                      |                                                   |  |
| Windows 10                            |                                                                                                    |                                                   |  |
| 💰 Mac OSX                             |                                                                                                    |                                                   |  |
|                                       |                                                                                                    |                                                   |  |
|                                       |                                                                                                    |                                                   |  |
| At a testing location                 | n? Enter its 4-digit PIN to save your results there.                                                      | 60                                                |  |
|                                       |                                                                                                    |                                                   |  |

Step 1: Select desired module, and click on it.

| Want to test<br>If you would like to earr | Take an Assessment<br>t what you know? Complete any of the following on<br>n a certificate for passing the assessments, find a No | ine modules.<br>rthstar testing location. |
|-------------------------------------------|----------------------------------------------------------------------------------------------------|-------------------------------------------|
|                                           |                                                                                                    |                                           |
| Essential Computer Skills                 | Essential Software Skills                                                                                                    | Using Technology in Daily Life            |
| Basic Computer Skills updated             | Microsoft Word updated                                                                                                    | 🖒 Social Media                            |
| Internet Basics updated                   | Corresoft Excel                                                                                                    | Information Literacy                      |
| Using Email updated                       | Microsoft PowerPoint                                                                                                    |                                           |
| Windows 10                                |                                                                                                    |                                           |
| 🗯 Mac OS X                                |                                                                                                    |                                           |
|                                           |                                                                                                    |                                           |
| At a testing location?                    | ? Enter its 4-digit PIN to save your results there.                                                                               |                                           |
|                                           |                                                                                                    |                                           |

**Step 2:** When the assessment launches, it will open in a new window. Assessments begin with an orientation to the module. Be sure the sound is on.

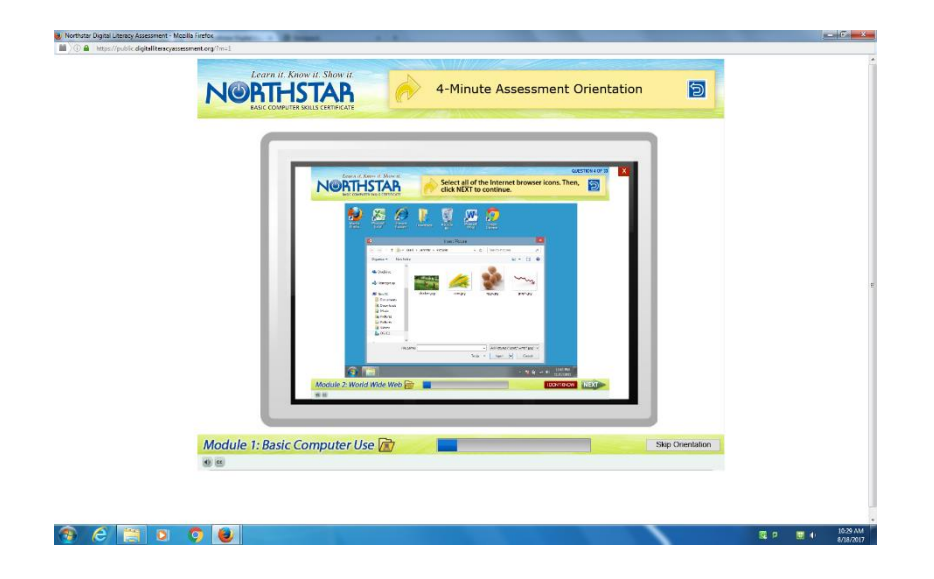

**Step 3**: When the assessment is complete, and you have received a passing score, select the "Claim Badge" icon near the upper right corner.

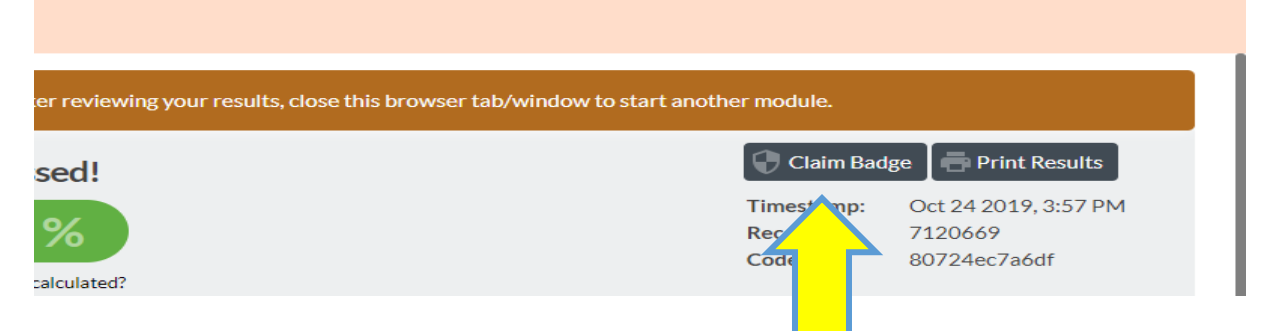

**Step 4:** The following box will appear. Enter your email address and click Claim Badge.

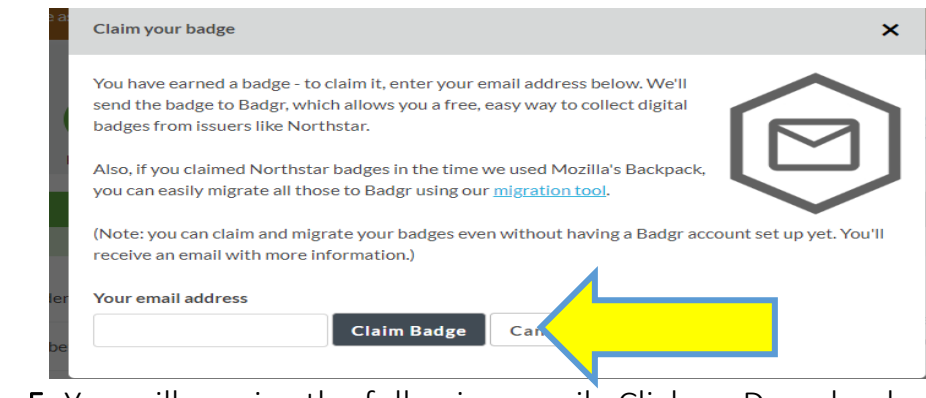

Step 5: You will receive the following email. Click on Download

| Congratulations, you earned a badge! D [hbox *] |                                                                                                    |
|-------------------------------------------------|----------------------------------------------------------------------------------------------------|
| noreply@bbag.io <u>Unsubsyche</u><br>to me *    |                                                                                                    |
|                                                 | < badgr                                                                                                    |
|                                                 | Congratulations, you earned a badge!                                                                                                    |
|                                                 | Internet Basics                                                                                                    |
|                                                 | Passed an unproctored online assessment with a score of 85% or higher,<br>demonstrating understanding of Internet access, websites, web<br>navigation, search, and web safety. |
|                                                 | Issued by:                                                                                                    |
|                                                 | <u>+</u>                                                                                                    |
|                                                 | Northstar Digital Literacy Assessment                                                                                                    |
|                                                 |                                                                                                    |
|                                                 | Create Account                                                                                                    |
|                                                 |                                                                                                    |
|                                                 | demonstrating understanding of Internet access, websites, web<br>navigation, search, and web safety.  Issued by:                                                               |

**Step 6:** This will open a new browsing window with your badge documented. Click on "Backpack" at the top of the page. Your backpack will contain your new badge earned from Northstar Digital Literacy.

| < badgr                                                                                | Backpack Collections Issuers Apps - Account - |
|----------------------------------------------------------------------------------------|-----------------------------------------------|
|                                                                                        | Internet Basics Download                      |
|                                                                                        | Criteria<br>View External Criteria URL 🛛      |
| <ul> <li>Issued by:</li> <li>Northstar Digital</li> <li>Literacy Assessment</li> </ul> |                                               |
| Issued on:<br>Oct 24, 2019                                                             |                                               |

**Step 7**: Repeat steps 1-6 for each required module. When finished your badgr Backpack account should contain the following four badges.

- Basic Computer Skills
- Internet Basics
- Using Email
- Windows 10

**Step 8:** Click on Collections in your badgr account, and then click on "Create Collection"

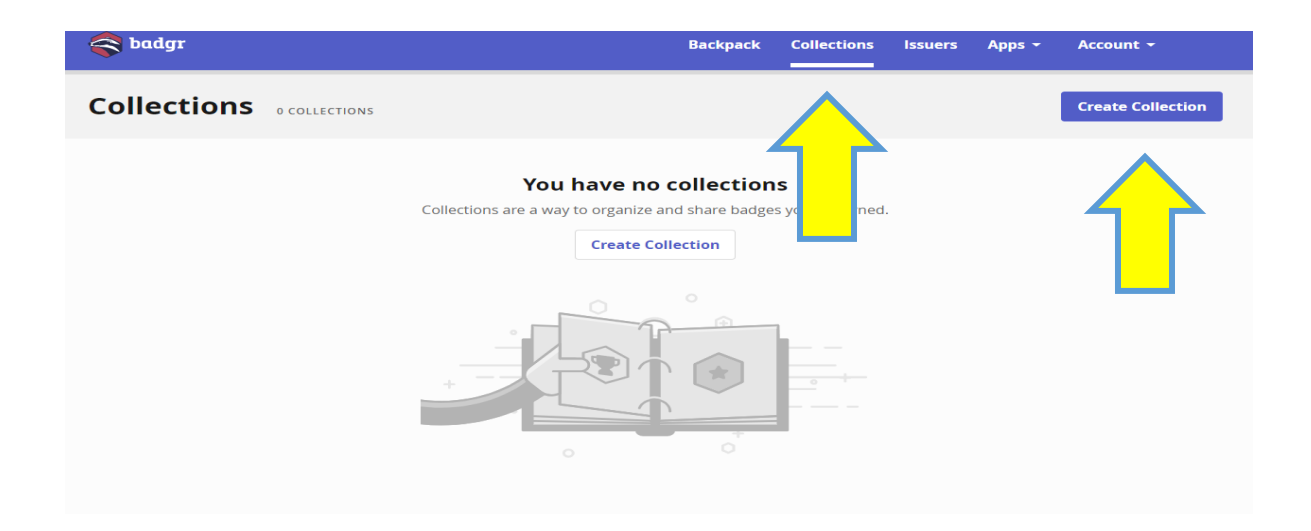

**Step 9:** Name your collection. Example: Jane Doe – Computer Competency Enter a description – please include the program you are applying to at GRCC. Click on Create Collection.

|                                             |        | 0           |         |  |
|---------------------------------------------|--------|-------------|---------|--|
| Collection Name<br>128 remaining characters |        |             |         |  |
| Description                                 |        |             |         |  |
| 255 remaining characters                    |        |             |         |  |
|                                             |        |             |         |  |
|                                             | Cancel | Create Coll | lection |  |

Step 10: Click on "Add Badges"

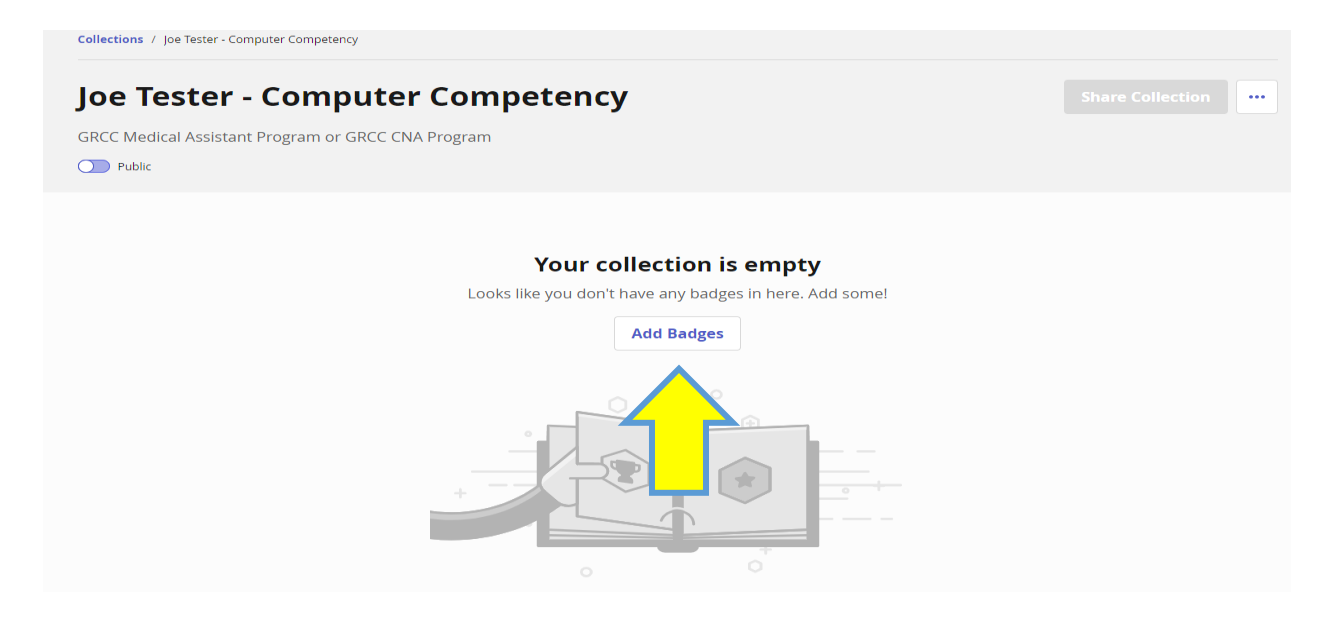

**Step 11:** Click the box in front of the four badges you would like to add to this collection, and then click Save Changes

| Search                                | ٩                               |                  |              |
|---------------------------------------|---------------------------------|------------------|--------------|
| BADGE                                 |                                 | AWARDED          |              |
| ar Digital L                          | iteracy Assessment              | October 24, 2019 |              |
| Basic Comput<br>Northstar Digital L   | er Skills<br>iteracy Assessment | October 24, 2019 |              |
| Internet Basic<br>Northstar Digital L | S<br>iteracy Assessment         | October 24, 2019 | $\checkmark$ |
|                                       |                                 | Cancel Sav       | e Changes    |

**Step 12:** Click the small icon next to the word "Public" and drag the icon over to highlight it. You will notice the "Share Collection" on the right side of the page becomes available. Next click on Share Collection.

| Collections / Joe Tester - Computer Competency |                                       |                  |                  |
|------------------------------------------------|---------------------------------------|------------------|------------------|
| Joe Tester - Compute                           | er Competency                         |                  | Share Collection |
| GRCC Medical Assistant Program or GRCC (       | ENA Program                           |                  |                  |
| Public                                         |                                       | ,                |                  |
| 75 es                                          |                                       |                  | Add Badges       |
|                                                | ISSUER                                | AWARDED          |                  |
| Email                                          | Northstar Digital Literacy Assessment | October 24, 2019 | Remove           |
| Basic Computer Skills                          | Northstar Digital Literacy Assessment | October 24, 2019 | Remove           |
| () Internet Basics                             | Northstar Digital Literacy Assessment | October 24, 2019 | Remove           |

Step 13: This screen will display a URL link. Click on "Copy"

| Link          | Social       | HTML         |                             |      |
|---------------|--------------|--------------|-----------------------------|------|
| opy this lini | k to share   |              |                             |      |
| 🖉 https       | s://api.badg | r.io/public/ | collections/d23e71e4eefd125 | Сору |

**Step 14:** Paste this copied link in an email to <u>workforcetraining@grcc.edu</u> Please include the course you are applying for in the subject line.